### **PRINTPOOL** DRUCKERZEUGNISSE

### Export aus In Design

ld PDF

Die Basis eines erfolgreichen Druckproduktes bildet eine korrekt erstellte und exportierte Datei. In InDesign sind dafür lediglich ein paar Dinge zu beachten.

Im Folgenden finden Sie eine detailierte Anleitung für ein druckfähiges PDF, wie wir es bei PRINTPOOL benötigt, um es ideal weiterverarbeiten zu können. Anleitung und Screenshots basieren dabei auf InDesign CC 2018 für MAC, das Vorgehen für ältere Versionen und Windows-User ist jedoch nahezu identisch.

#### Schritt 1: Das richtige Farbprofil

Um Druckdaten korrekt zu erstellen und zu exportieren, ist das richtige Farbprofil ein wichtiger Teil der Basis. Um in InDesign direkt mit dem richtigen Farbprofil zu arbeiten, wählen Sie im Menü **Bearbeiten > Farbeinstellungen** und hier den entsprechenden **CMYK-Arbeitsfarbraum**.

Die Standardeinstellung von InDesign ist Europa, Druckvorstufe 3. Wählen sie bei CMYK den Farbraum "**Coated FOGRA 39**". Das ist der ideale Farbraum für Ihre Druckdaten bei Printpool.

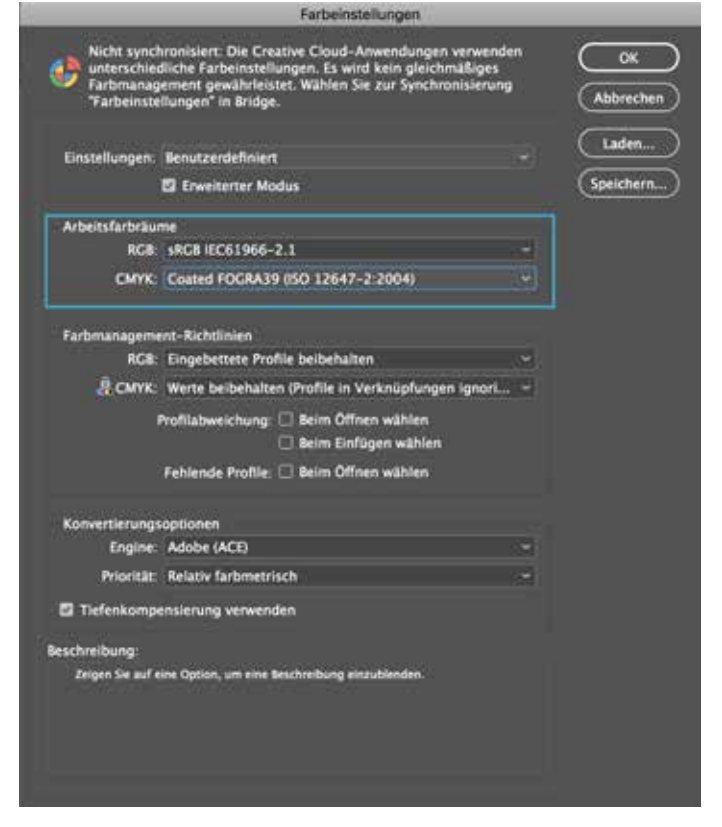

# **PRINTPOOL** DRUCKERZEUGNISSE

## ld PDF

### Export aus In Design

#### Schritt 2: Datei anlegen

Legen Sie die Eckdaten für Ihr Dokument fest.

- Sie erstellen ein Dokument für den "Druck".
- Geben Sie bei "Breite" und "Höhe" das Endformat Ihres gewählten Produktes ein.
- Bei "Anschnitt" geben Sie 2mm ein unabhängig vom Endformat. Diese wird im Dokument schließlich als rote Linie gekennzeichnet.
- Platzieren Sie Ihre Inhalte (**Grafiken, Fotos, Hintergründe** etc.) die bis an den Rand gehen immer **bis an** diese **rote Linie**.

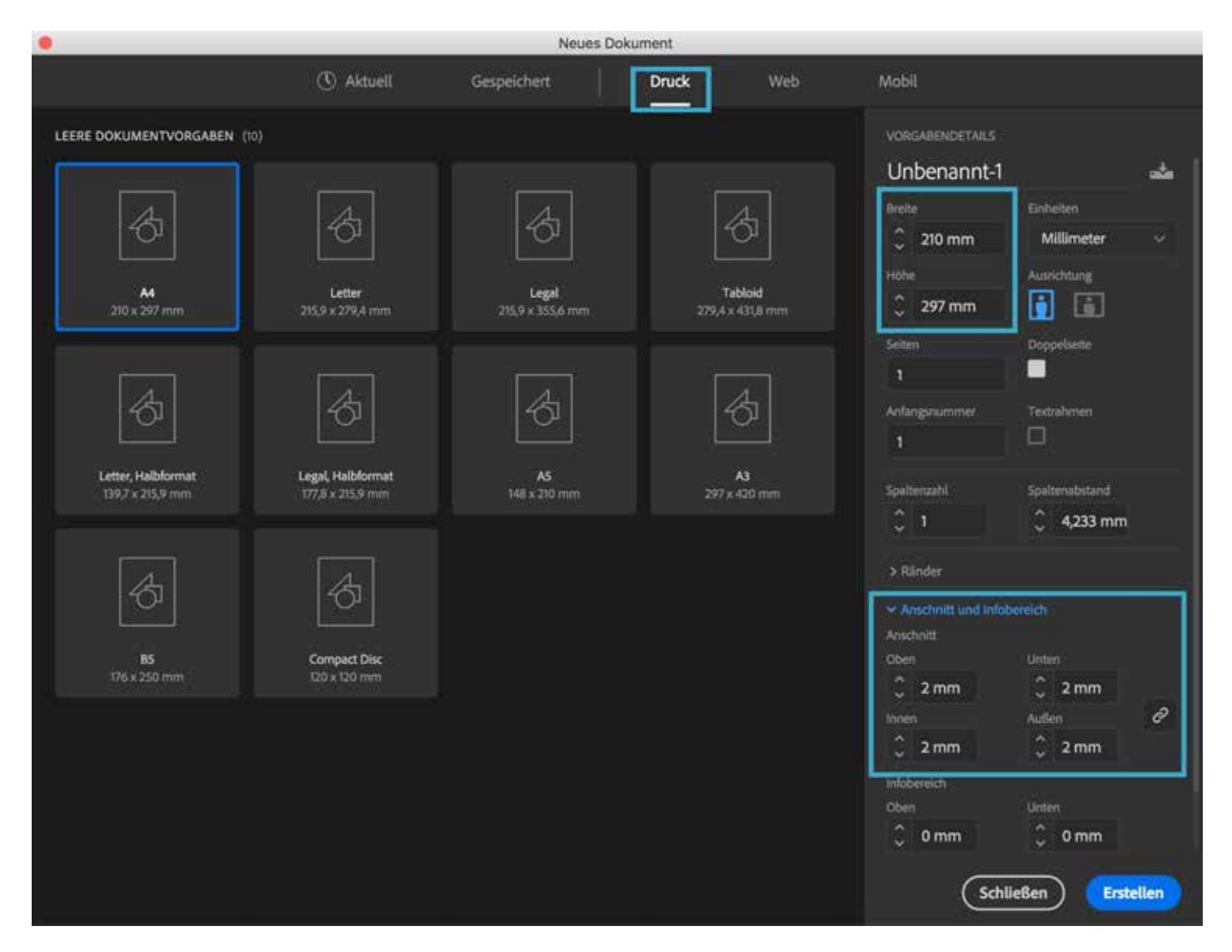

### **PRINTPOOL** DRUCKERZEUGNISSE

### Export aus In Design

#### Schritt 3: Export

Wenn sie die Gestaltung Ihres Produktes abgeschlossen haben, so wählen Sie im Menü Datei > Exportieren. Geben Sie in dem sich öffnenden Fenster der Datei einen Namen bei "Save as" oder "Speichern unter" (Windows: Dateiname) wählen Sie bei Format (Windows: Dateityp) "Adobe PDF (Druck)" aus. Wenn sie auf "Save" oder "Speichern" (Windws "Speichern) gehen, dann gelangen sie zu den Export-Einstellungen mit den folgenden Kategorien:

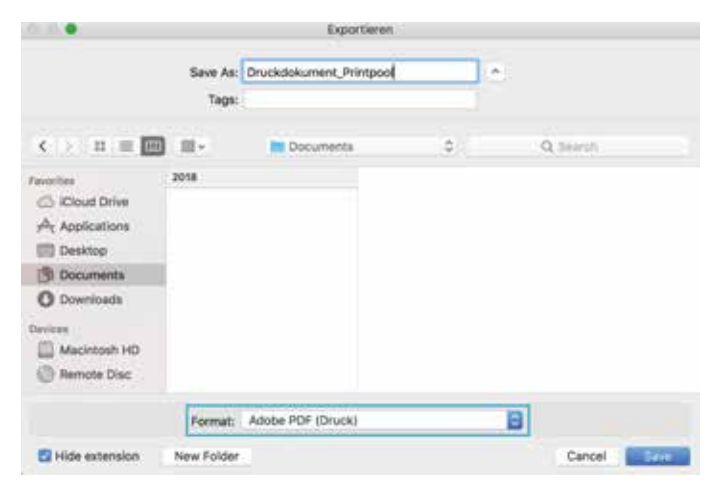

#### Allgemein

Wählen Sie folgende Punkte aus:

- 1. Adobe PDF-Vorgaben: [Druckausgabequalität]
- 2. Standard: PDF/X-3:2002
- 3. Kompatibilität: Acrobat 4 (PDF 1.3)
- 4. wählen sie hier Seiten

Sobald sie den Standard auf PDF/X-3-2002 einstellen ändert sich die Anzeige bei Punkt 1

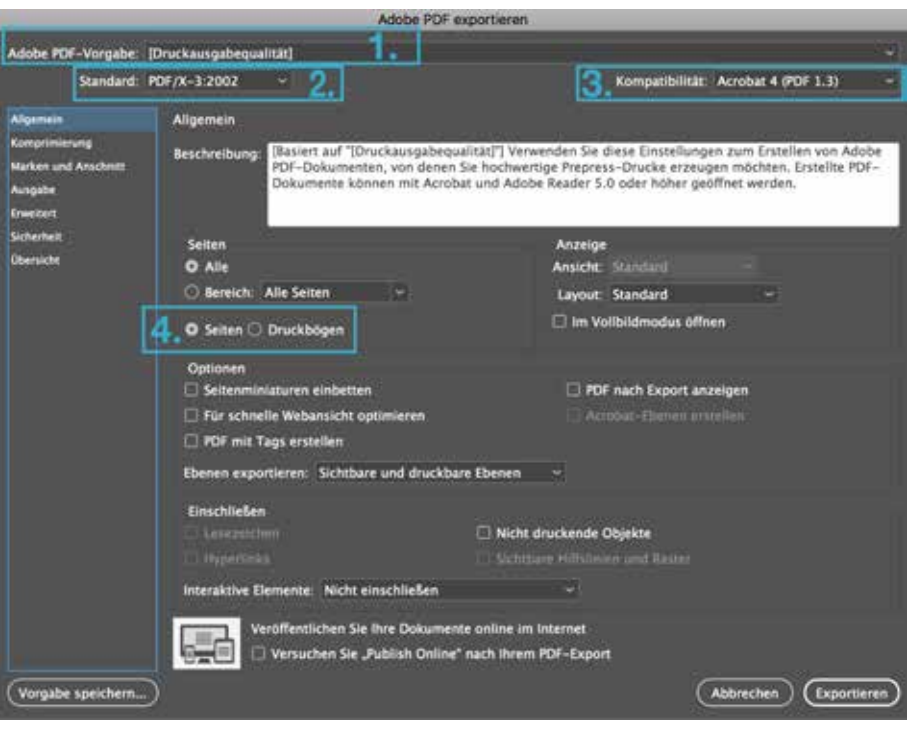

Adobe PDF-Vorgabe auf [Druckausgabequalität] (geändert).

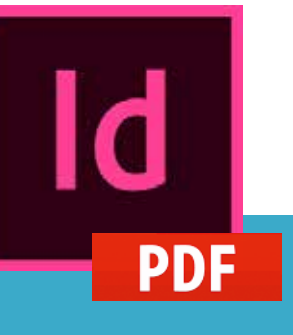

### **PRINTPOL** DRUCKERZEUGNISSE

### Export aus In Design

#### Komprimierung

Wenn Sie bei den Einstellungen "Allgemein" unter Adobe PDF-Vorgabe: "Druckausgabequalität" eingestellt haben, so stimmen die Werte für Farbbilder und Graustufenbilder.

Bei **einfärbigen Bildern** stellen Sie einen **Wert** von **2400 Pixel pro Zoll** ein, die 3600 Pixel pro Zoll werden automatisch übernommen

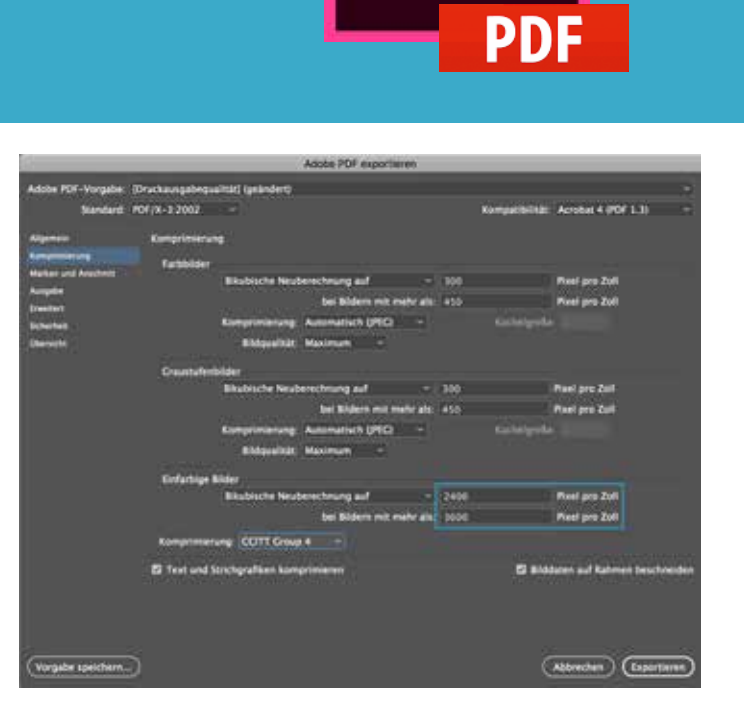

#### Marken und Anschnitt

Unter dem Punkt "Marken" wählen sie "Schnittmarken" aus. Wenn Sie beim "Datei Anlegen" im Schritt 2 beim "Anschnitt" schon 2mm angegeben haben, dann können sie bei "Anschnitt und Infobereich" die "Anschnitteinstellungen des Dokuments verwenden". Der Bereich Anschnitt wird dann ausgegraut.

Haben sie dies nicht gemacht so geben sie hier bei "Anschnitt" überall 2mm ein. Grafiken, Fotos, Hintergründe die bis an den Rand vom Dokument gehen müssen dort wo sie den Rand berühren um 2mm vergrößert werden.

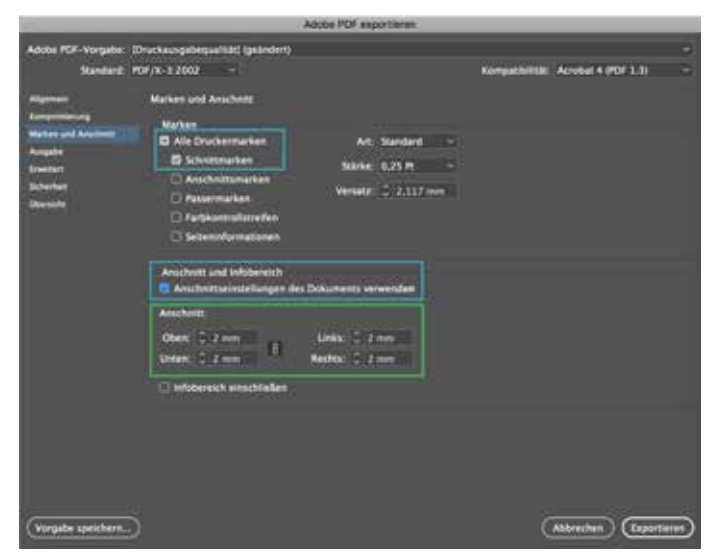

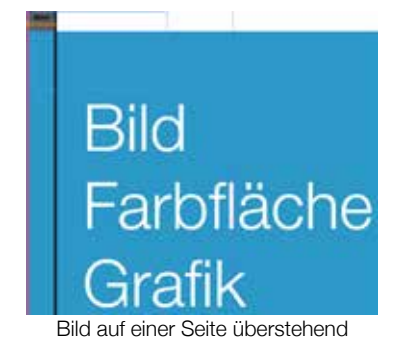

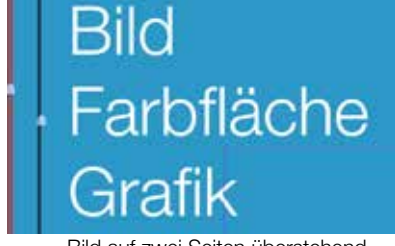

Bild auf zwei Seiten überstehend

Endformat

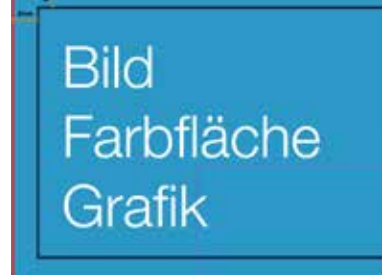

Bild über die ganze Seite

Dokumentgröße

### **PRINTPOOL** DRUCKERZEUGNISSE

### Export aus In Design

#### Ausgabe

Wählen Sie im Bereich Farbe:

- Farbkonvertierung: "In Zielprofil konvertieren"
- Ziel: "CMYK-Arbeitsfarbraum - Coated Fogra 39"

Im Bereich **PDF/X** wählen Sie:

 Name des Ausgabeprofils: "CMYK-Arbeitsfarbraum - Coated Fogra 39"

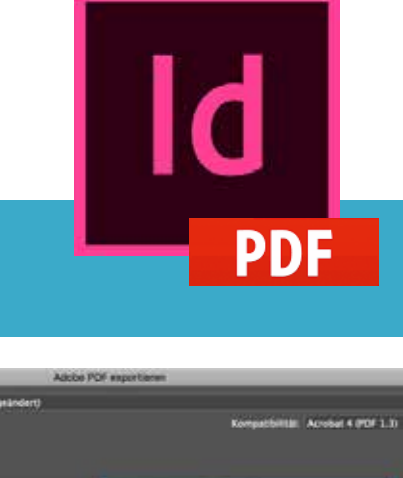

| Adobe PDF-Vorgabe: ID<br>Standard: PD                                                       | rackaungebegveltik) (gelandert)<br>#/K-3.2002 -                               | i.                                                                                                    | ompatibilitäti Acrobal 4 (PDF 1.1) |     |  |
|---------------------------------------------------------------------------------------------|-------------------------------------------------------------------------------|----------------------------------------------------------------------------------------------------|------------------------------------|-----|--|
| Alapma<br>Karana<br>Karana<br>Karana<br>Karana<br>Dawen<br>Dawen<br>Dawen<br>Dawen<br>Dawen | Ausgabe<br>Farte                                                              | Factbowerterung in Enry<br>Juli (Orm-A<br>Residuationage der Fuster<br>Distanzulation geschlinden               | off kanvertaran                    |     |  |
|                                                                                             | 89/X                                                                          | Nama des Ausgabernathederspendle<br>Name der Ausgabelendingung<br>Kannung der Ausgabebedingung<br>Registrierung | CMM, Artestalustrasim - C 💦        |     |  |
|                                                                                             | Beschreihung<br>Troper Se auf eine Opmen, um eine beschreibung einschlienden. |                                                                                                    |                                    |     |  |
| (Vergele speichers)                                                                         |                                                                               |                                                                                                    | (Abbrechun) (Esport                | *** |  |

#### Erweitert

Stellen Sie die Transparenzreduzierung richtig ein

 Vorgabe: "Hohe Auflösung"

| Contraction                                                                                                   |                                                                      | Adobe POF exportieren                 |                                    |                            | _ |
|----------------------------------------------------------------------------------------------------|----------------------------------------------------------------------|---------------------------------------|------------------------------------|----------------------------|---|
| Adobe POF-Vorgabe<br>Nandari?                                                                                 | (Druckaungebeguel/181) (gebro<br>#DF/X-3:2002 -                      | len)                                  | Kômpat billar                      | Acobe # (PDF 1.3)          |   |
| Pigenti<br>Langenining<br>Rahar and Katalons<br>Katala<br>Katalan<br>Katalan<br>Katalan<br>Katalan<br>Katalan | Exectant<br>Schriftarten                                             | Schriften milweise laden, wenn Av     | vali verwanderar Zeic              | ten kielner ist als: 100 s |   |
|                                                                                                    | () Alla Schriftanser son a<br>129                                    | Harristeine Televising Bis weber eng  | electras<br>De la compacta de la c |                            |   |
|                                                                                                    | Transparenzmelasteriory<br>Vorgabe: Dische Aufleise<br>C Abweichers  | ngi                                   | -                                  |                            |   |
|                                                                                                    | Bertenfreiheitsoptione<br>Titel anarigen: Danima<br>Sprache: Deutsch | 1<br>Net -<br>2006 Re(Mod -           |                                    |                            |   |
|                                                                                                    | Beschiedkung<br>Husten Sie den Mausen                                | ger über eine Option, sei die Beschre | ibung untergen au la               |                            |   |
| (Vorgabe speichers.                                                                                           | >                                                                    |                                       | (                                  | Abbrahen (Export           | - |

### **PRINTPOOL** Druckerzeugnisse

### Export aus In Design

#### Sicherheit

Wenn Sie in dieser Kategorie nichts einstellen können – dann haben sie alles richtig gemacht.

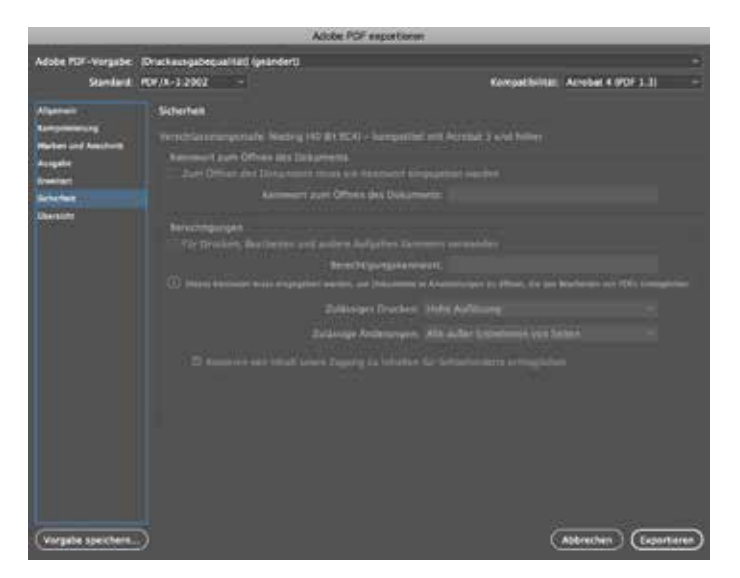

#### Übersicht

Hier erhalten Sie eine Übersicht über alle Einstellungen die sie vorgenommen haben. Sollten die Anpassungen die sie vorgenommen haben nicht miteinander vereinbar sein, so erhalten sie hier eine Warnung.

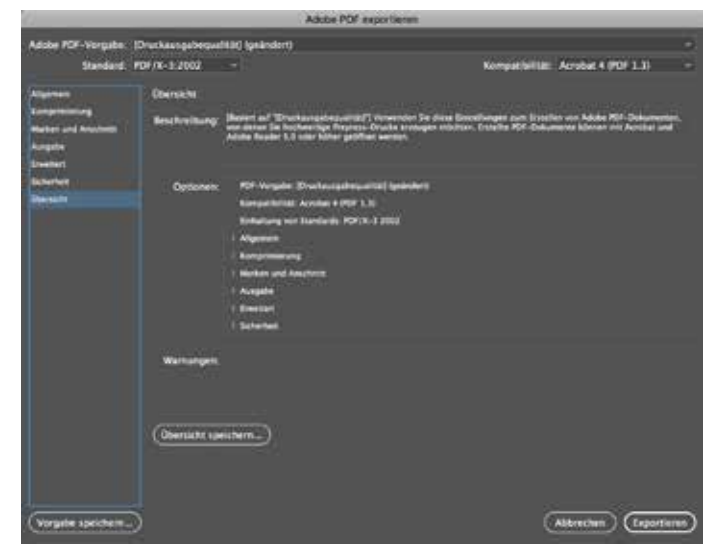

Wenn sie alle Einstellungen vorgenommen haben so können sie jetzt auf "Exportieren" klicken und Sie erhalten Ihr druckfähiges PDF. Wie sie die Druckdaten noch einmal überprüfen können, bevor sie diese an die an uns übergeben, erfahren sie unter "Druckdaten prüfen mit Adobe Acrobat Pro DC Reader".

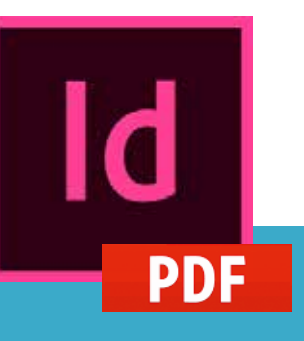